# Atterbury-Muscatatuck

iSportsman Reservations

- Login to your Atterbury-Muscatatuck iSportsman account

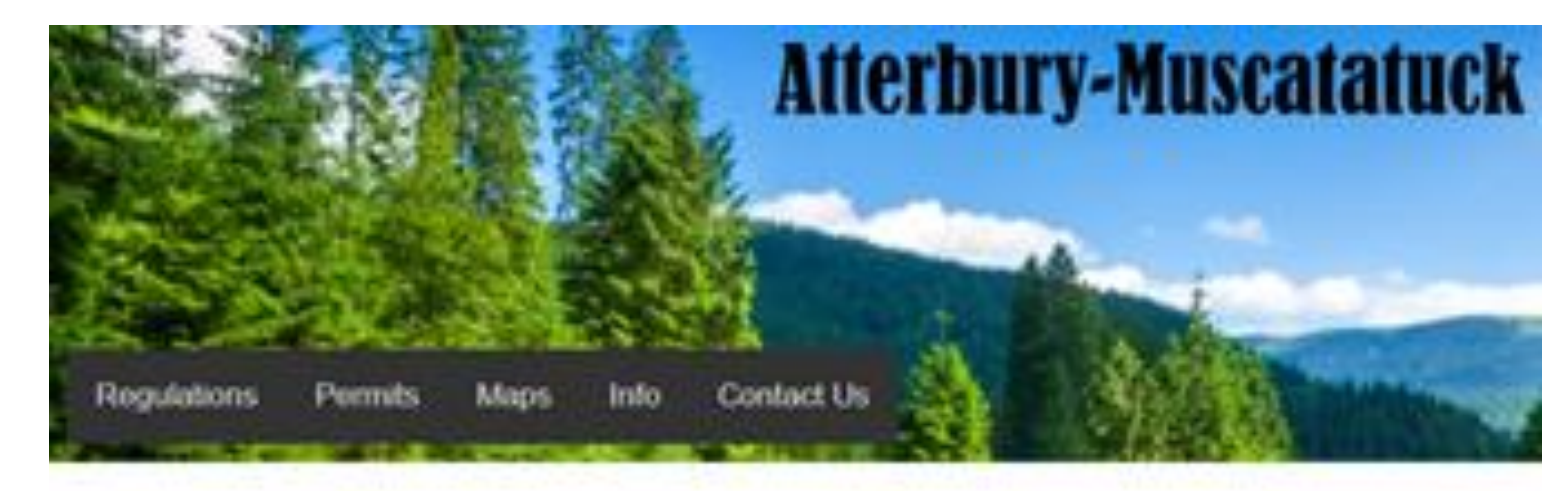

Login
To recreate, fish, hunt and more
choose your area here
New Registration
New to itsportsman? All users must
register and create an account

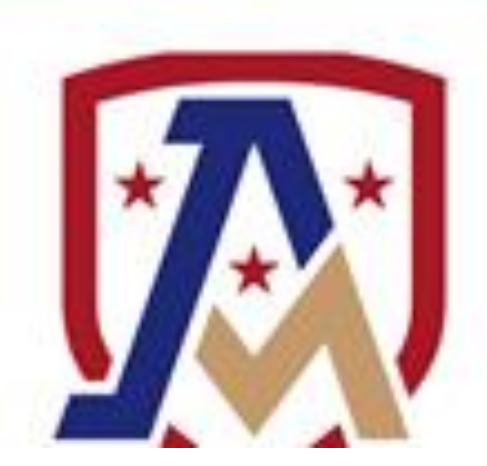

### Step 3

- Click the Check-in/Checkout Button
  - Note: This is the same button you will click to check out

- Click on the Make Reservation Button
  - Note: Reservations can only be made for the next day

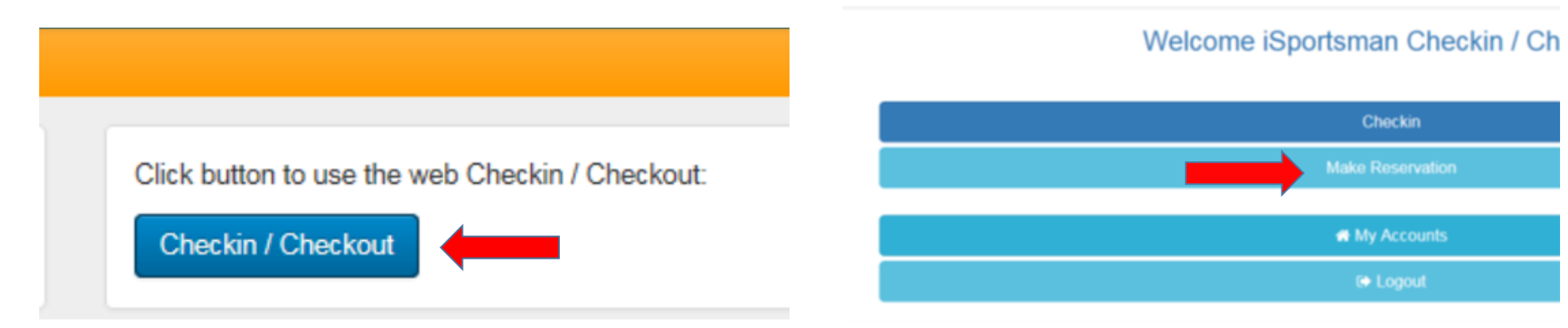

# Step 5

#### - Select your activity

- Note: You will only see activities that you have the proper permits and validations for.
- Note: If you do not see your desired activity, double check your permits and validations

#### - Select your area

- Note: Click on the Show Map button to see a map of all training areas on the installation

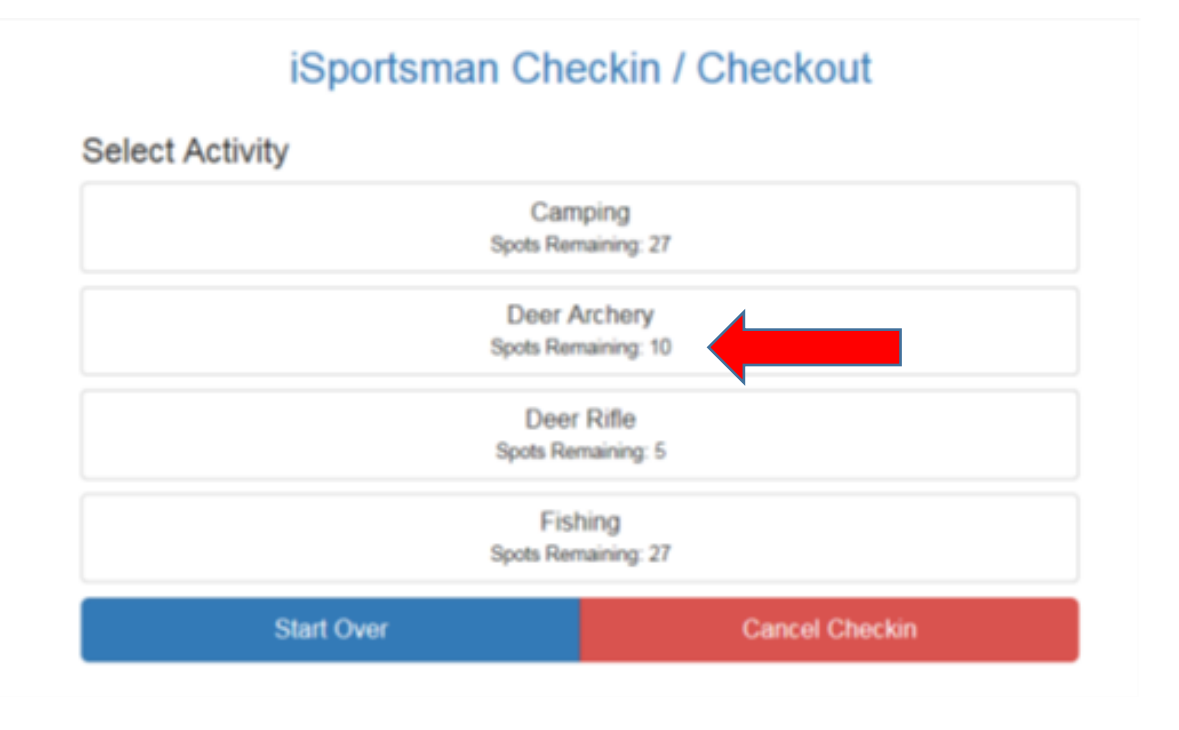

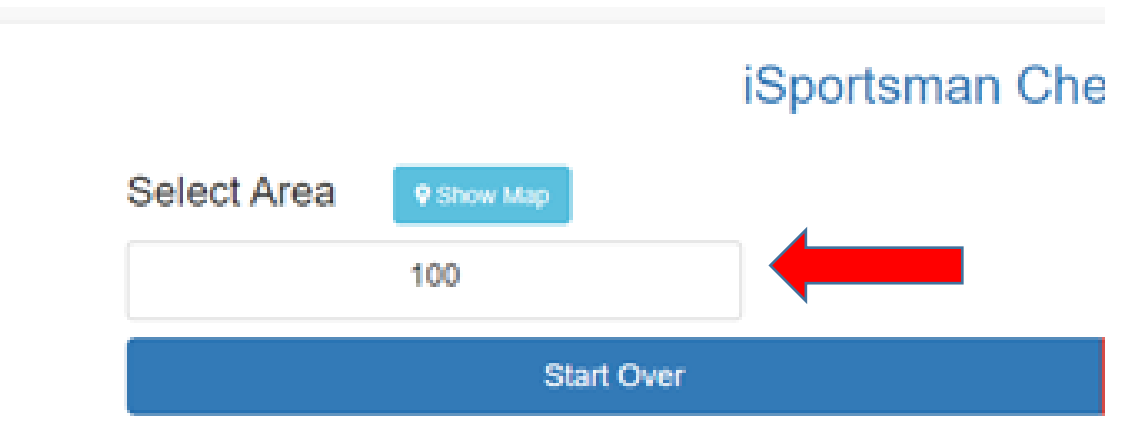

- Confirm your Reservation

## Step 7

- Make note of your earliest check-in time
  - Note: You will not be able to check-in to your reservation before this time.

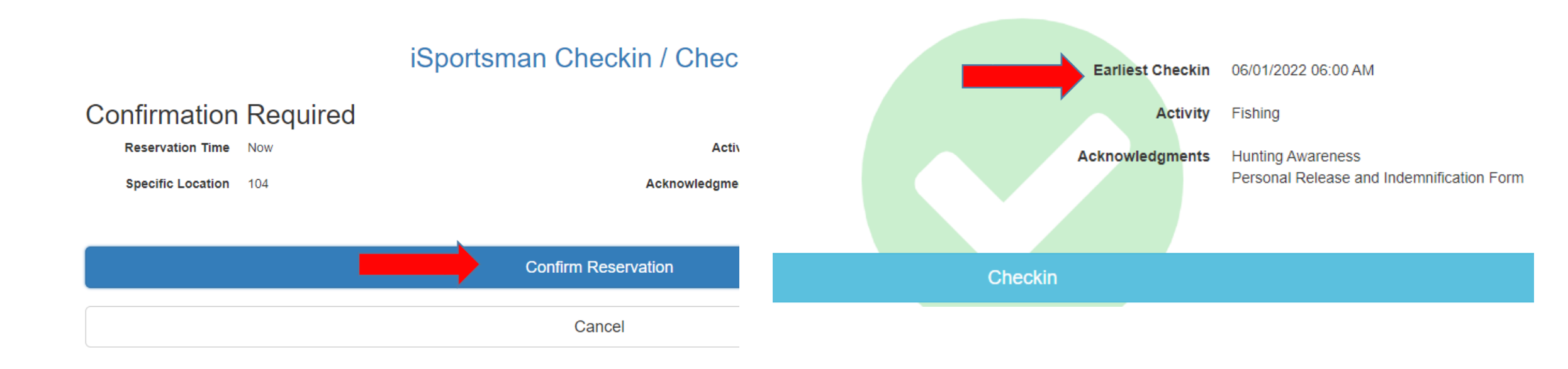

# Step 9

- Make note of your reservation's expiration time
  - Note: If you do not check-in to your area by this time on your reservation day, then your reserved spot in the training area will be opened to other participants
- On your reserved day, click the check-in button

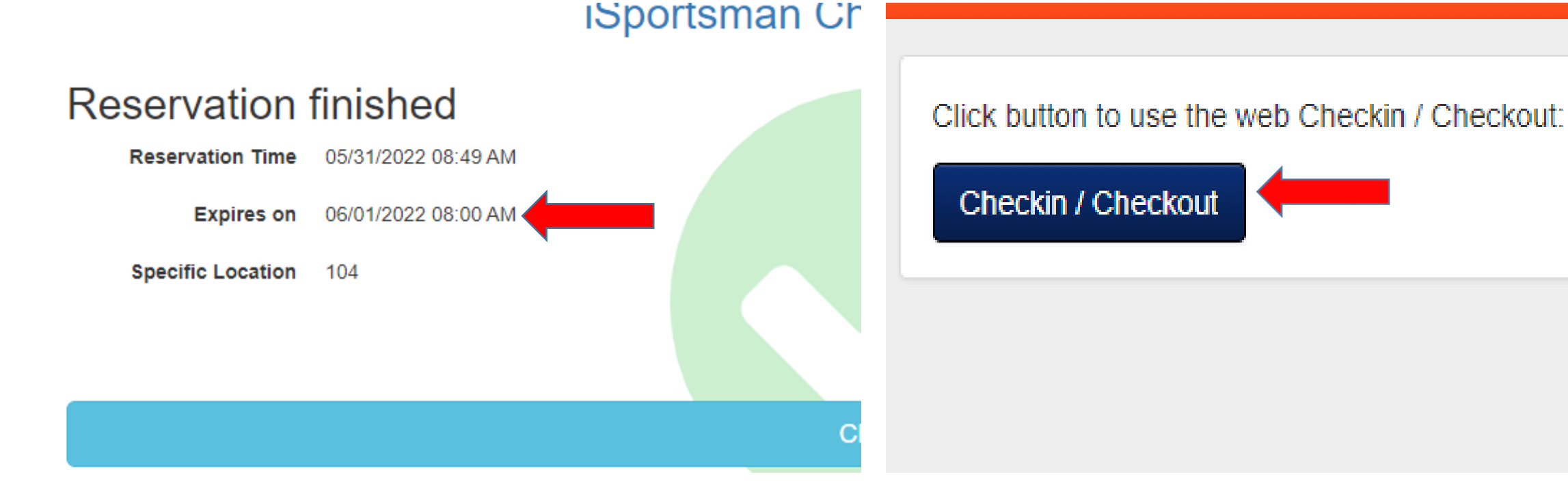

#### Step 11

#### - Click on the Reservation Check-in Button

#### kin / Checkout

- Once checked in , you may either log out of the iSportsman portal or remain on the page
  - Note that any guests you have will need to check into the system through their own account once you have checked into your reservation

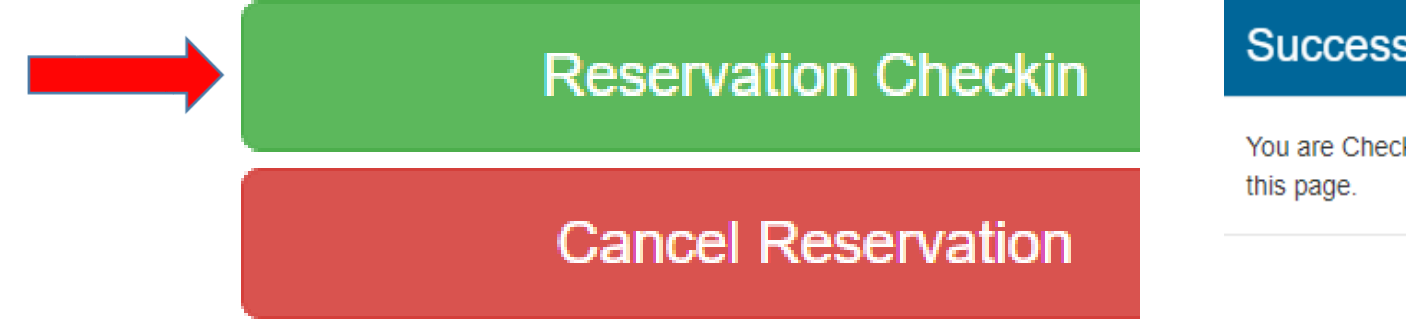

#### Successfully Checked in

You are Checked in. Remember to Check out before leaving. You can now logout or stay on this page.

Logout

Stav

- If you are unable to make your reservation for any reason, click the cancel reservation button.

#### kin / Checkout

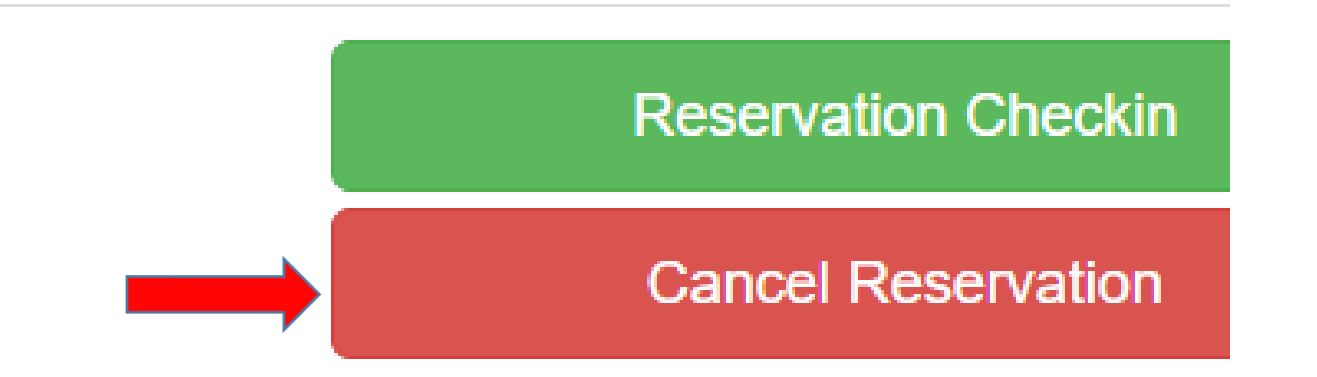